# Configuración de la autenticación EAP-TLS con OCSP en ISE

## Contenido

| Introducción                                           |
|--------------------------------------------------------|
| Prerequisites                                          |
| Requirements                                           |
| Componentes Utilizados                                 |
| Diagrama de la red                                     |
| Antecedentes                                           |
| Configuraciones                                        |
| Configuración en C1000                                 |
| Configuración en PC con Windows                        |
| Paso 1. Configurar autenticación de usuario            |
| Paso 2. Confirmar certificado de cliente               |
| Configuración en Windows Server                        |
| Paso 1. Agregar usuarios                               |
| Paso 2. Confirmar servicio OCSP                        |
| Configuración en ISE                                   |
| Paso 1. Agregar dispositivo                            |
| Paso 2. Agregar Active Directory                       |
| Paso 3. Agregar perfil de autenticación de certificado |
| Paso 4. Agregar secuencia de origen de identidad       |
| Paso 5. Confirmar certificado en ISE                   |
| Paso 6. Agregar protocolos permitidos                  |
| Paso 7. Agregar conjunto de políticas                  |
| Paso 8. Agregar política de autenticación              |
| Paso 9. Agregar política de autorización               |
| Verificación                                           |
| Paso 1. Confirmar sesión de autenticación              |
| Paso 2. Confirmar registro en directo de Radius        |
| Troubleshoot                                           |
| 1. Registro de depuración                              |
| 2. Volcado de TCP                                      |
| Información Relacionada                                |

## Introducción

Este documento describe los pasos necesarios para configurar la autenticación EAP-TLS con OCSP para las comprobaciones de revocación de certificados de cliente en tiempo real.

## Prerequisites

## Requirements

Cisco recomienda que tenga conocimiento sobre estos temas:

- Configuración de Cisco Identity Services Engine
- Configuración de Cisco Catalyst
- · Protocolo de estado de certificado en línea

## **Componentes Utilizados**

La información que contiene este documento se basa en las siguientes versiones de software y hardware.

- Parche 6 de Identity Services Engine Virtual 3.2
- C1000-48FP-4G-L 15.2(7)E9
- Windows Server 2016
- Windows 10

La información que contiene este documento se creó a partir de los dispositivos en un ambiente de laboratorio específico. Todos los dispositivos que se utilizan en este documento se pusieron en funcionamiento con una configuración verificada (predeterminada). Si tiene una red en vivo, asegúrese de entender el posible impacto de cualquier comando.

## Diagrama de la red

Esta imagen muestra la topología utilizada para el ejemplo de este documento.

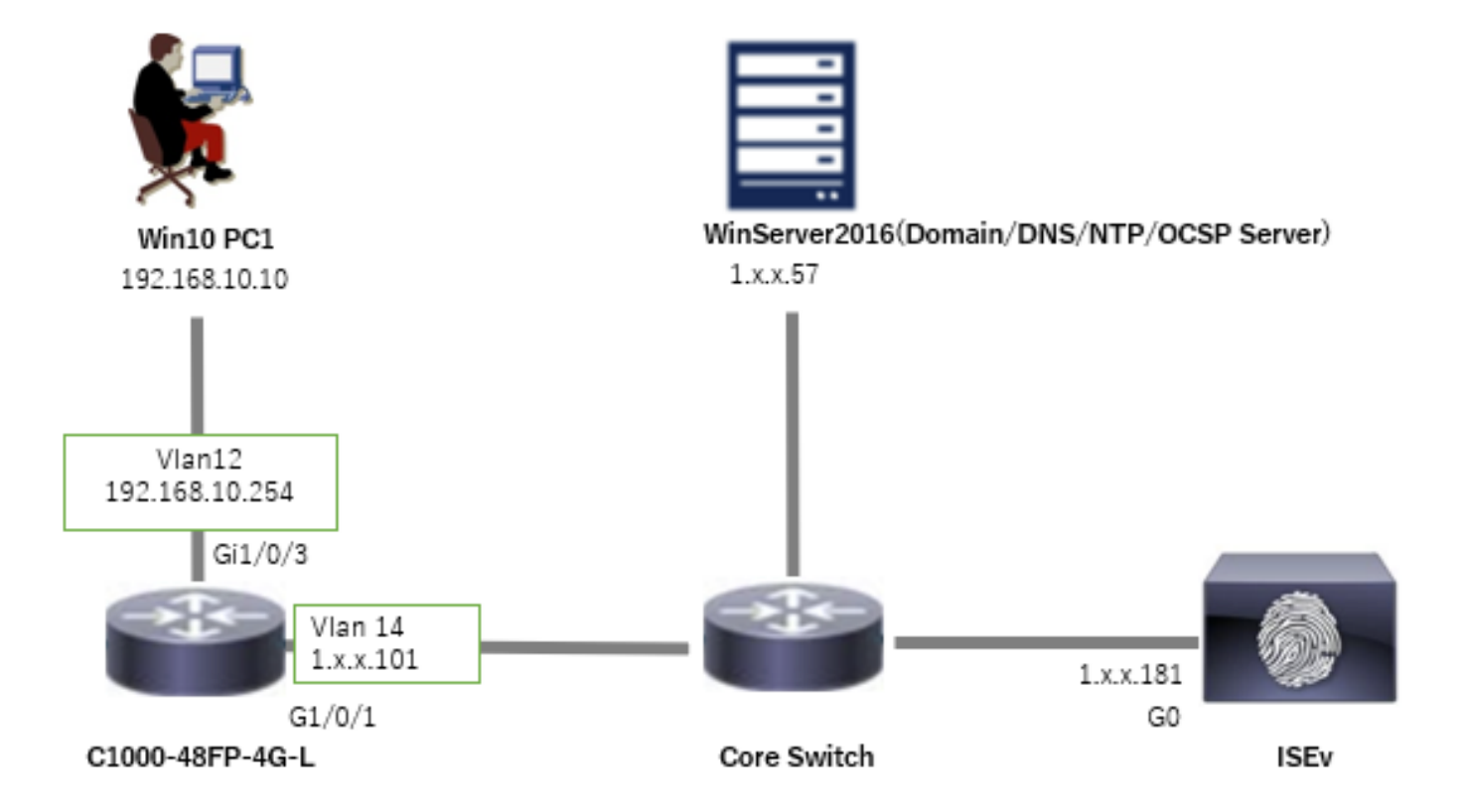

## Antecedentes

En EAP-TLS, un cliente presenta su certificado digital al servidor como parte del proceso de autenticación. Este documento describe cómo ISE valida el certificado de cliente comprobando el nombre común (CN) del certificado con el servidor AD y confirmando si el certificado se ha revocado mediante el uso de OCSP (Online Certificate Status Protocol), que proporciona el estado del protocolo en tiempo real.

El nombre de dominio configurado en Windows Server 2016 es ad.rem-xxx.com, que se utiliza como ejemplo en este documento.

El servidor OCSP (Online Certificate Status Protocol) y AD (Active Directory) al que se hace referencia en este documento se utilizan para la validación de certificados.

- FQDN de Active Directory: winserver.ad.rem-xxx.com
- URL de distribución de CRL: http://winserver.ad.rem-xxx.com/ocsp-ca.crl
- URL de la autoridad: <u>http://winserver.ad.rem-xxx.com/ocsp</u>

Esta es la cadena de certificados con el nombre común de cada certificado utilizado en el documento.

- CA: ocsp-ca-common-name
- Certificado de cliente: clientcertCN
- · Certificado de servidor: ise32-01.ad.rem-xxx.com
- Certificado de firma de OCSP: ocspSignCommonName

## Configuraciones

Configuración en C1000

Esta es la configuración mínima en C1000 CLI.

aaa new-model

```
radius server ISE32
address ipv4 1.x.x.181
key cisco123
```

aaa group server radius AAASERVER server name ISE32

```
aaa authentication dot1x default group AAASERVER
aaa authorization network default group AAASERVER
aaa accounting dot1x default start-stop group AAASERVER
dot1x system-auth-control
```

interface Vlan12 ip address 192.168.10.254 255.255.255.0 interface Vlan14
ip address 1.x.x.101 255.0.0.0

interface GigabitEthernet1/0/1
Switch port access vlan 14
Switch port mode access

interface GigabitEthernet1/0/3
switchport access vlan 12
switchport mode access
authentication host-mode multi-auth
authentication port-control auto
dot1x pae authenticator
spanning-tree portfast edge

## Configuración en PC con Windows

Paso 1. Configurar autenticación de usuario

Navegue hasta Authentication, marque Enable IEEE 802.1X authentication y seleccione Microsoft: Smart Card u otro certificado.

Haga clic en el botón Configuración, marque Usar un certificado en este equipo, y seleccione la CA de confianza de Windows PC.

| pciPassthru0 Properties                                                                                                    | × Smart Card or other Certificate Properties × |
|----------------------------------------------------------------------------------------------------|------------------------------------------------|
| Networking Authentication Select this option to provide authenticated network access for this Ethemet adapter.  Enable IEEE 802.1X authentication Choose a network authentication method: | When connecting:                               |
| Microsoft: Smart Card or other certificate<br>Bemember my credentials for this connection each<br>time I'm logged on<br>Eallback to unauthorized network access<br>Additional Settings    | Trusted <u>Root</u> Certification Authorities: |
|                                                                                                    | View Certificate                               |
| OK Cancel                                                                                                    | Use a different user name for the connection   |

Vaya a Autenticación, marque Configuración adicional. Seleccione Autenticación de usuario o de equipo en la lista desplegable.

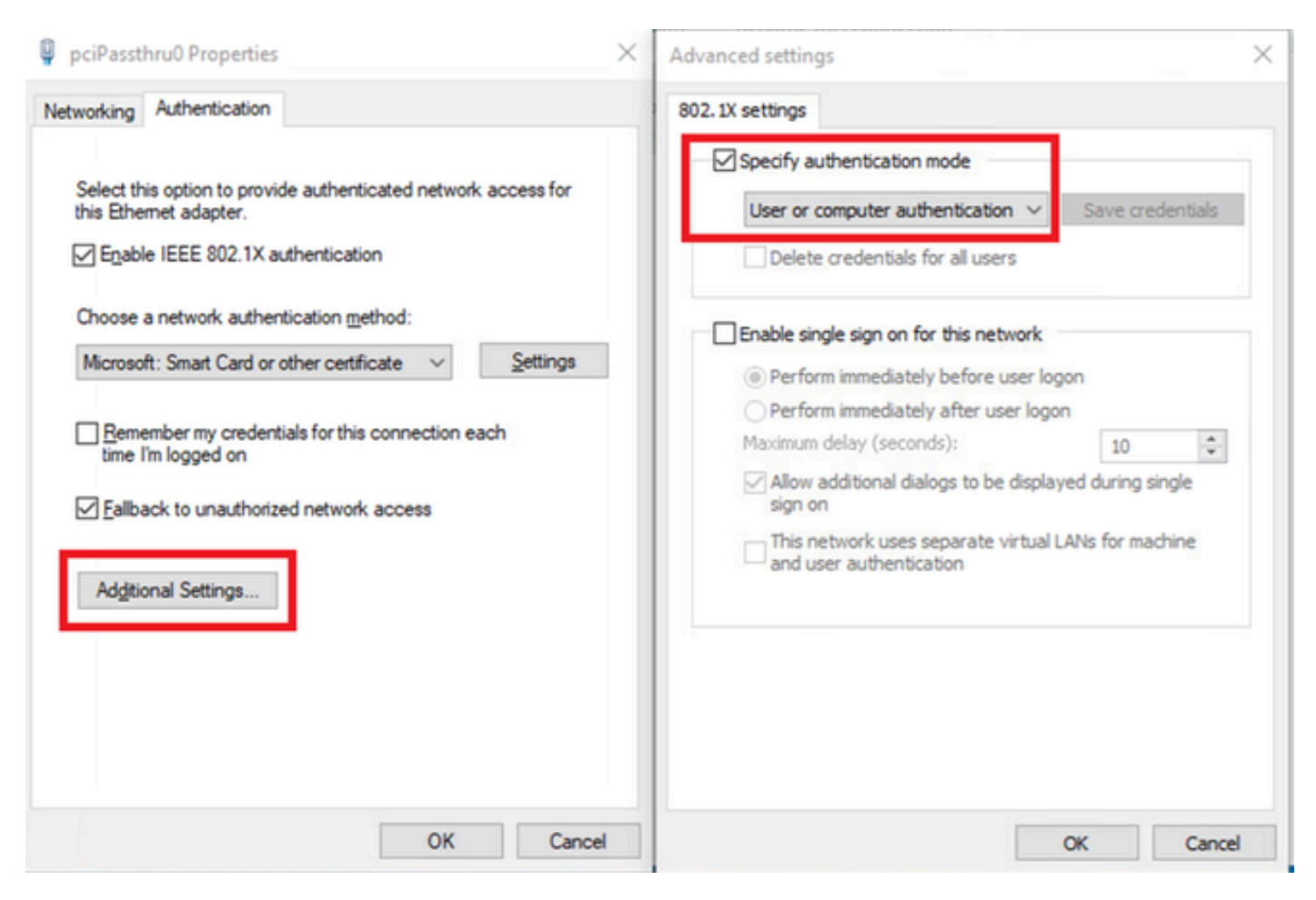

Especificar modo de autenticación

### Paso 2. Confirmar certificado de cliente

Vaya a Certificates - Current User > Personal > Certificates, y verifique el certificado de cliente utilizado para la autenticación.

| Console1 - (Console Root\Certificates - Current Us | er\Personal\Certificates] |                     |                 |                       |               |        |                | -            | o x   |
|----------------------------------------------------|---------------------------|---------------------|-----------------|-----------------------|---------------|--------|----------------|--------------|-------|
| Tile Action View Favorites Window Help             | p                         |                     |                 |                       |               |        |                |              | - 8 × |
| * * 2 🔟 🐇 🗞 🗙 🖬 🖬 🗂                                |                           |                     |                 |                       |               |        |                |              |       |
| Console Root ^                                     | Issued To                 | Issued By           | Expiration Date | Intended Purposes     | Friendly Name | Status | Certificate Te | Actions      |       |
| Certificates - Current User                        | 2 1 10 71 170 10          | - turker            | 0/14/2024       | C                     | 10.71.170.10  |        |                | Certificates |       |
| Certificates                                       | 🖏 clientcertCN            | ocsp-ca-common-name | 6/4/2025        | Client Authentication | ocsp-client   |        |                | More Actions | •     |
| Trusted Root Certification Authorities             |                           |                     |                 |                       |               |        |                | clientcertCN | -     |
| > iii Enterprise Trust                             |                           |                     |                 |                       |               |        |                | More Actions | •     |

Confirmar certificado de cliente

Haga doble clic en el certificado de cliente, navegue hasta Detalles, verifique los detalles de Asunto, Puntos de distribución CRL, Acceso a información de autoridad.

- Asunto: CN = clientcertCN
- Puntos de distribución de CRL: http://winserver.ad.rem-xxx.com/ocsp-ca.crl
- Acceso a la información de autoridad: <u>http://winserver.ad.rem-xxx.com/ocsp</u>

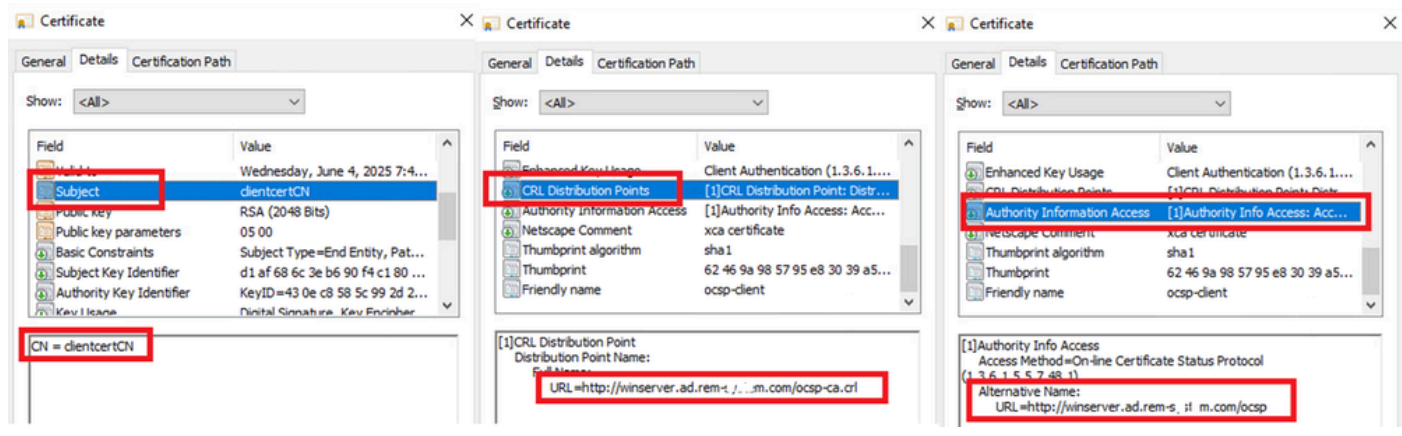

Detalle del certificado de cliente

## Configuración en Windows Server

### Paso 1. Agregar usuarios

Vaya aUsuarios y equipos de Active Directory, haga clic en Usuarios. Agregue clientcertCN como nombre de inicio de sesión de usuario.

| ientcert CN Properti                | es                                                          |                         | ? ×          | clientcert CN Properti | es                                   |                                  |                                      | ?                       | ×        |
|-------------------------------------|-------------------------------------------------------------|-------------------------|--------------|------------------------|--------------------------------------|----------------------------------|--------------------------------------|-------------------------|----------|
| Member Of                           | Dial-In                                                     | Environment             | Sessions     | Remote control         | Remote                               | Desktop Se                       | rvices Profile                       | CO                      | M+       |
| Remote control                      | Remote (                                                    | esktop Services Profile | COM+         | General Address        | Account                              | Profile                          | Telephones                           | Organia                 | zation   |
| General Address                     | Account                                                     | Profile Telephones      | Organization | Member Of              | Dial-in                              | Envi                             | ronment                              | Sessio                  | ns       |
| User logon name:                    |                                                             |                         |              | Member of:             |                                      |                                  |                                      |                         |          |
| clientcertCN                        |                                                             | @ad.rem-s_: * sm.com    | ~            | Name                   | Active Direct                        | ory Domain                       | Services Folder                      |                         |          |
| User logon name (pre-               | Windows 200                                                 | 0):                     |              | Domain Admins          | ad.rem-s                             | m.com/Use                        | rs                                   |                         |          |
| AD\                                 |                                                             | clientcertCN            |              | Domain Users           | ad.rem-s; / r                        | m.com/Use                        | rs                                   |                         |          |
| User must chan                      | ge password a<br>ange password<br>expires<br>using reversib | t next logon<br>I       | ^            | Add                    | <u>R</u> emove                       |                                  |                                      |                         |          |
| Account expires                     |                                                             | e encryption            | ~            | Primary group: D       | omain Users<br>There is r            | to need to c                     | change Primary (                     | roup unle               | :55      |
| Account expires<br>Never<br>End of: | Friday .                                                    | July 5, 2024            | •            | Primary group: D       | There is n<br>you have<br>applicatio | no need to c<br>Macintosh<br>ns. | change Primary (<br>clients or POSI) | roup unle<br>(-compliar | ess<br>t |

Nombre de inicio de sesión de usuario

## Paso 2. Confirmar servicio OCSP

Vaya a Windows, haga clic en Administración del Respondedor en línea. Confirme el estado del servidor OCSP.

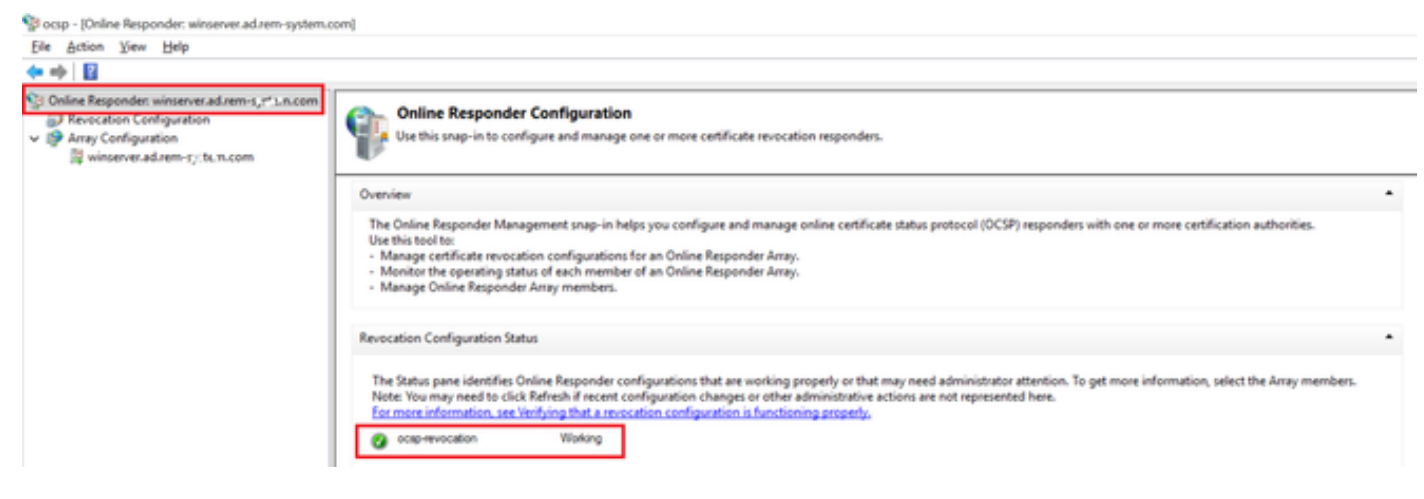

Estado del servidor OCSP

### Haga clic en winserver.ad.rem-xxx.com, compruebe el estado del certificado de firma de OCSP.

No. 10 Internation ("Statement of the system of the system

| File Action View Help                                                                                                    |                                                                                              |                                                                                                    |                      |
|----------------------------------------------------------------------------------------------------|----------------------------------------------------------------------------------------------|----------------------------------------------------------------------------------------------------|----------------------|
| 💠 🔿   📶                                                                                                    |                                                                                              |                                                                                                    |                      |
| <ul> <li>Online Responder: winserver.ad.rem-s,_:tum.com</li> <li>Revocation Configuration</li> <li>Array Configuration</li> <li>winserver.ad.rem-t_sten.com</li> </ul> | Revocation Configuration Name<br>ocsp-revocation                                             | Certificate  Certification Path  Certification gath  Certification path  Certification path  Certificate gatus:  This certificate is OK. | X<br>Wew Certificate |
|                                                                                                    | Revocation Configuration Status                                                              |                                                                                                    | OK                   |
|                                                                                                    | View Signing Certificate<br>Revocation Provider Status:                                      |                                                                                                    |                      |
|                                                                                                    | Type: Microsoft CRL-based revocation statu:<br>The revocation provider is successfully using | s provider<br>g the current configuration                                                                                                |                      |

Estado del certificado de firma de OCSP

## Configuración en ISE

### Paso 1. Agregar dispositivo

Vaya a Administration > Network Devices, haga clic en el botón Add para agregar el dispositivo

### C1000.

| ■ Cisco ISE                                                   |                                                                                                    |                                                                                                    |                     |                                                    | Administration - Netv | vork Resources |                          |                   |
|---------------------------------------------------------------|----------------------------------------------------------------------------------------------------|----------------------------------------------------------------------------------------------------|---------------------|----------------------------------------------------|-----------------------|----------------|--------------------------|-------------------|
| Network Devices                                               | Network Device Groups                                                                                                    | Network Device Profiles                                                                                                    | External RADIUS Ser | vers RADIUS Server Sequences                       | NAC Managers          | External MDM   | pxGrid Direct Connectors | Location Services |
| Network Devices<br>Default Device<br>Device Security Settings | Network Devices List                                                                                                    | > c1000<br>es                                                                                                    |                     |                                                    |                       |                |                          |                   |
| Device Security Settings                                      | Network Device<br>Name<br>Description<br>IP Address<br>Device Profile<br>Model Name<br>Software Version<br>Network Device<br>Location<br>IPSEC<br>Device Type | es<br>C1000<br>C1000<br>C1000<br>C1000<br>L111. \101<br>mit Cisco<br>Group<br>All Locations<br>No<br>All Device Types<br>DUS Authentication Settin | y' <u>32</u> ♥      | iet To Default<br>iet To Default<br>iet To Default |                       |                |                          |                   |
|                                                               | RADIU                                                                                                    | S UDP Settings                                                                                                    |                     |                                                    |                       |                |                          |                   |
|                                                               | Shared                                                                                                    | RADIUS Secret cisco123 ie Second Shared Secret ()                                                                                                  |                     | Hide                                               |                       |                |                          |                   |

Agregar dispositivo

Paso 2. Agregar Active Directory

Vaya a Administration > External Identity Sources > Active Directory, haga clic en la ficha Connection y agregue Active Directory a ISE.

- Nombre del punto de unión: AD\_Join\_Point
- Dominio de Active Directory: ad.rem-xxx.com

| ■ Cisco ISE                                                                                           | Administration - Identity Management                                                            |
|----------------------------------------------------------------------------------------------------|-------------------------------------------------------------------------------------------------|
| Identities Groups External Ide                                                                        | entity Sources Identity Source Sequences Settings                                               |
| External Identity Sources                                                                             | Connection Allowed Domains PassiveID Groups Attributes Advanced Settings                        |
| <      Certificate Authentication f     Certificate Authentication f     Certificate Authentication f | * Join Point Name AD_Join_Point<br>* Active Directory ad.rem-s /* 'i n.com                      |
| AD_Join_Point                                                                                         | + Join + Leave Q Test User % Diagnostic Tool 23 Refresh Table                                   |
| <ul> <li>ODBC</li> <li>RADIUS Token</li> </ul>                                                        | ISE Node     ^ ISE Node R     Status     Domain Controller     Site                             |
| C RSA SecurID                                                                                         | ise32-01.ad.rem-sy .Jm.c STANDALONE 🗹 Operational winserver.ad.rem-s, ste Default-First-Site-Na |
| SAML Id Providers                                                                                     |                                                                                                 |
| Social Login                                                                                          |                                                                                                 |

Agregar Active Directory

Vaya a la pestaña Grupos, seleccione Seleccionar grupos del directorio en la lista desplegable.

| E Cisco ISE                                                                                                    |                       |                           | Administration - Identity Management |  |
|----------------------------------------------------------------------------------------------------|-----------------------|---------------------------|--------------------------------------|--|
| Identities Groups Exte                                                                                                    | rnal Identity Sources | Identity Source Sequences | Settings                             |  |
| External Identity Sources       Image: Sources       Image: Sources <th>Connection</th> <th>Allowed Domains PassiveID</th> <th>Groups Attributes Advanced Settings</th> <th></th> | Connection            | Allowed Domains PassiveID | Groups Attributes Advanced Settings  |  |

Seleccionar grupos del directorio

Haga clic en Recuperar grupos de la lista desplegable. Checkad.rem-xxx.com/Users/Cert y haga clic en Aceptar.

| Cisco ISE                      |                            | Administration - Identity Management                |   |
|--------------------------------|----------------------------|-----------------------------------------------------|---|
| Identities Groups External Ide | entity Sources Identity Sc | Select Directory Groups                             | × |
| Extensi Identity Sources       | Connection Allowed Does    | Subcat Disactions developments the the the texture. |   |
|                                |                            |                                                     |   |

Comprobar editores de certificados

Paso 3. Agregar perfil de autenticación de certificado

Vaya a Administration > External Identity Sources > Certificate Authentication Profile, haga clic en el botón Add para agregar un nuevo perfil de autenticación de certificado.

- Nombre: cert\_authen\_profile\_test
- Almacén de identidades: AD\_Join\_Point
- Usar identidad del atributo de certificado: Asunto Nombre común.
- · Coincidir certificado de cliente con certificado en almacén de identidad: solo para resolver la

### ambigüedad de identidad.

| ≡ Cisco ISE                                                |                                                                         | Administration - Identity Management                                                                                                    |
|------------------------------------------------------------|-------------------------------------------------------------------------|----------------------------------------------------------------------------------------------------|
| Identities Groups External Id                              | entity Sources Identity S                                               | ource Sequences Settings                                                                                                    |
| External Identity Sources                                  | Certificate Authentication Profiles<br>Certificate Authenticati         | List > cert_authen_profile_test<br>on Profile                                                                                                    |
| 2 cert_authen_profile_test                                 | * Name                                                                  | cert_authen_profile_test                                                                                                    |
| Preloaded_Certificate_Prof     C    Active Directory       | Description                                                             |                                                                                                    |
| AD_Join_Point                                              |                                                                         |                                                                                                    |
| <ul> <li>LDAP</li> <li>ODBC</li> </ul>                     | Identity Store                                                          | AD_Join_Point 🗸 🕢                                                                                                    |
| RADIUS Token                                               |                                                                         |                                                                                                    |
| <ul> <li>RSA SecurID</li> <li>SAML Id Providers</li> </ul> | Use Identity From                                                       | Certificate Attribute Subject - Common Name      O     Any Subject or Alternative Name Attributes in the Certificate (for Active Directory Only) () |
| Social Login                                               | Match Client Certificate<br>Against Certificate In<br>Identity Store () | Newer     Only to resolve identity ambiguity     Always perform binary comparison                                                                   |

Agregar perfil de autenticación de certificado

Paso 4. Agregar secuencia de origen de identidad

Vaya a Administration > Identity Source Sequences, agregue una secuencia de origen de identidad.

- Nombre: Identity\_AD
- Seleccione Certificate Authentication Profile: cert\_authen\_profile\_test
- Lista de búsqueda de autenticación: AD\_Join\_Point

#### Cisco ISE

| Identities           | Groups                | External Identity Sources                        | Identity Source Sequences             | Settings |
|----------------------|-----------------------|--------------------------------------------------|---------------------------------------|----------|
| Identity Source      | e Sequences List      | > Identity_AD                                    |                                       |          |
| ✓ Identity<br>* Name | / Source Se<br>Identi | equence<br>ty_AD                                 |                                       |          |
| Description          |                       |                                                  |                                       | lie.     |
| ∨ Certifi<br>v Se    | cate Based            | I Authentication                                 | uthen_profil~                         |          |
| ✓ Auther As          | ntication Se          | earch List<br>sources that will be accessed in a | sequence until first authentication : | aucceeds |
|                      | Available             | s                                                | Selected                              |          |
|                      | Internal Endpo        | pints A                                          | AD_Join_Point                         |          |
|                      | Internal Users        |                                                  |                                       |          |
|                      | Guest Users           |                                                  |                                       |          |
|                      | All_AD_Join_I         | Points                                           |                                       |          |
|                      |                       | >>>                                              | ļ                                     |          |

Agregar secuencias de origen de identidad

### Paso 5. Confirmar certificado en ISE

Vaya a Administration > Certificates > System Certificates, confirme que el certificado del servidor está firmado por la CA de confianza.

| ■ Cisco ISE                                                                 | Administration - System                                                                                                    | 🛕 Evaluation Mode 🛛 Days Q 🕥 🗔 🚳 |
|-----------------------------------------------------------------------------|----------------------------------------------------------------------------------------------------|----------------------------------|
| Deployment Licensing                                                        | Certificates Logging Maintenance Upgrade Health Checks Backup & Restore Admin Access Settings                                                                                                    |                                  |
| Cortificate Management ~<br>System Certificates                             | Default self-signed samt server cer SAML, SSAML_ise32-01.ad.rem-sy, um.co SAML_ise32-01.ad.rem-sy m.co Thu, 2 May 2024<br>tificate - CN+SAML_ise32-01.ad.re m m<br>m-sy am.com                                      | Tue, 1 May 2029 Scrive           |
| Trusted Certificates<br>OCSP Client Profile<br>Certificate Signing Requests | CN-Ise32-01.ad.rem-e; em.com, ISC Messaging Service:<br>OU-ISC Messaging ServiceBCentric<br>are Services Endpoint Sub C Weid, 1 May 2024<br>A - Ise32-01<br>32-01#00001                                             | Wed. 2 May 2029                  |
| Certificate Periodic Check Se Certificate Authority >                       | CN-Ise32-01.ad.rem-s), 1 m.com, Not In use ise32-01.ad.rem-s), em.com Contilicate Services Endpoint Sub C Weid, 1 May 2024<br>OU-Certificate Services Endpoint Sub C Weid, 1 May 2024<br>Int Sub CA - Ise32-0100002 | Wed. 2 May 2029 2<br>Active      |
|                                                                             | CN+lps32-01.ad.rem-1; im.comit Portal Default Portal Certificate Group 🕠 Ise32-01.ad.rem-1; im.com rootCACommonName Tue, 4.jun 2024.                                                                                | Wed. 4 Jun 2025                  |
|                                                                             | ise-server-cert-friendy-name Admin, EAP () ise32-01.ad.rem-s it m.com ocsp-cs-common-name Tue, 4 Jun 2024<br>Authentication, ARJuits DTLS, packid, Portal                                                           | Wed, 4 Jun 2025 C                |

Certificado de servidor

Vaya a Administration > Certificates > OCSP Client Profile, haga clic en el botón Add para agregar

un nuevo perfil de cliente de OCSP.

- Nombre: ocsp\_test\_profile
- Configuración de la URL del Respondedor de OCSP: http://winserver.ad.rem-xxx.com/ocsp

| ≡ Cisco ISE                                                                                                    | Administration - System                                                                                                    |                                                                                                  |
|----------------------------------------------------------------------------------------------------|----------------------------------------------------------------------------------------------------|--------------------------------------------------------------------------------------------------|
| Deployment Licensing                                                                                                    | Certificates Logging Maintenance Upgrade Health Checks Backup & Restore Admin Acces                                                          | s Settings                                                                                       |
| Certificate Management<br>System Certificates<br>Trusted Certificates<br>OCSP Client Profile<br>Certificate Signing Requests<br>Certificate Periodic Check Se | Edit OCSP Profile          * Name       ocsp_test_profile         Description                                                                |                                                                                                  |
| Certificate Authority >                                                                                                    | Server Connection     Enable Secondary Server     Always Access Primary Server First     Failback to Primary Server After Interval 5 Minutes |                                                                                                  |
|                                                                                                    | VPrimary Server URL http:// r.ad.rem-s_vs'sm.com/ocsp                                                                                        | Secondary Server URL http://      Enable Nonce Extension Support     Validate Response Signature |
|                                                                                                    | Use OCSP URLs specified in Authority Information Access (AIA)  Analytic Enable Nonce Extension Support Validate Response Signature           |                                                                                                  |
|                                                                                                    | ✓ Response Cache                                                                                                    |                                                                                                  |

Perfil de cliente de OCSP

# Vaya a Administration > Certificates > Trusted Certificates, confirme que la CA de confianza se importa a ISE.

| Cisco ISE                                |                                        |                                                                | Administra   | tion - System              |                            |                  |                 | Evaluation Mode | Days Q | 0 | 78 |
|------------------------------------------|----------------------------------------|----------------------------------------------------------------|--------------|----------------------------|----------------------------|------------------|-----------------|-----------------|--------|---|----|
| Deployment Licensing                     | Certificates Logging Maintenance       | Upgrade Health Ch                                              | necks Bac    | kup & Restore Admin Ad     | ccess Settings             |                  |                 |                 |        |   |    |
|                                          | Cisco Manufacturing CA SHA2            | Infrastructure 0                                               | 2            | Cisco Manufacturing CA SH  | Cisco Root CA M2           | Mon, 12 Nov 2012 | Thu, 12 Nov 2   | Enabled         |        |   | 1  |
| Certificate Management $\sim$            | Cisco Root CA 2048                     | Endpoints 5<br>Infrastructure 5                                | F F8 7B 28 2 | Cisco Root CA 2048         | Cisco Root CA 2048         | Sat, 15 May 2004 | Tue, 15 May 2 @ | Disabled        |        |   |    |
| System Certificates                      | Cisco Root CA 2099                     | Cisco Services 0                                               | 1 9A 33 58 7 | Cisco Root CA 2099         | Cisco Root CA 2099         | Wed, 10 Aug 2016 | Mon, 10 Aug 🛛   | Enabled         |        |   |    |
| Trusted Certificates OCSP Client Profile | Cisco Root CA M1                       | Cisco Services 2                                               | E D2 0E 73 4 | Cisco Root CA M1           | Cisco Root CA M1           | Wed, 19 Nov 2008 | Sat, 19 Nov 2   | Enabled         |        |   |    |
| Certificate Signing Requests             | Cisco Root CA M2                       | Infrastructure 0<br>Endpoints                                  | 1            | Cisco Root CA M2           | Cisco Root CA M2           | Mon, 12 Nov 2012 | Thu, 12 Nov 2   | Enabled         |        |   |    |
| Certificate Periodic Check Se            | Cisco RXC-R2                           | Cisco Services 0                                               | 1            | Cisco RXC-R2               | Cisco RXC-R2               | Thu, 10 Jul 2014 | Mon, 10 Jul 2   | Enabled         |        |   |    |
| Certificate Authority                    | CN=root_ca_common_name, OU=cisc.       | Infrastructure<br>Cisco Services 2<br>Endpoints 2<br>AdminAuth | 0 BF 12 86 F | root_ca_common_name        | root_ca_common_name        | Thu, 16 May 2024 | Tue, 16 May 2 🛙 | Enabled         |        |   |    |
|                                          | CN=rootCACommonName#rootCACom          | Infrastructure<br>Cisco Services 2<br>Endpoints 2<br>AdminAuth | 1 31 D3 DE   | rootCACommonName           | rootCACommonName           | Tue, 4 Jun 2024  | Sun, 4 Jun 20 🛛 | Enabled         |        |   |    |
|                                          | Default self-signed server certificate | Endpoints 3<br>Infrastructure                                  | 7 66 FC 29   | ise32-01.ad.rem-system.com | ise32-01.ad.rem-system.com | Thu, 2 May 2024  | Sat, 2 May 20   | Enabled         |        |   |    |
|                                          | DigiCert Global Root CA                | Cisco Services 0                                               | 8 38 E0 56 9 | DigiCert Global Root CA    | DigiCert Global Root CA    | Fri, 10 Nov 2006 | Mon, 10 Nov 🛛   | Enabled         |        |   |    |
|                                          | DigiCert Global Root G2 CA             | Cisco Services 0                                               | 3 3A F1 E6   | DigiCert Global Root G2    | DigiCert Global Root G2    | Thu, 1 Aug 2013  | Fri, 15 Jan 20  | Enabled         |        |   |    |
|                                          | DigiCert root CA                       | Endpoints<br>Infrastructure 0                                  | 2 AC 5C 26   | DigiCert High Assurance EV | DigiCert High Assurance EV | Fri, 10 Nov 2006 | Mon, 10 Nov     | Enabled         |        |   |    |
|                                          | DigiCert SHA2 High Assurance Server    | Endpoints 0                                                    | 4 E1 E7 A4   | DigiCert SHA2 High Assuran | DigiCert High Assurance EV | Tue, 22 Oct 2013 | Sun, 22 Oct 2   | Enabled         |        |   |    |
|                                          | IdenTrust Commercial Root CA 1         | Cisco Services 0                                               | A 01 42 80 0 | IdenTrust Commercial Root  | IdenTrust Commercial Root  | Fri, 17 Jan 2014 | Tue, 17 Jan 2 🛛 | Enabled         |        |   |    |
|                                          | ocsp-ca-friendly-name                  | Cisco Services 1<br>Endpoints 1                                | A 12 1D 58   | ocsp-ca-common-name        | ocsp-ca-common-name        | Tue, 4 Jun 2024  | Sun, 4 Jun 20 🛛 | Enabled         |        |   |    |

CA de confianza

Verifique la CA y haga clic en el botón Edit, ingrese los detalles de la configuración de OCSP para la Validación del Estado del Certificado.

- Validar con el servicio OCSP: ocsp\_test\_profile
- Rechazar la solicitud si OCSP devuelve el estado DESCONOCIDO: comprobar
- Rechazar la solicitud si el Respondedor de OCSP no está disponible: comprobar

| ≡ Cisco IS             | E         |              |                      |                            | Adm                           | inistration - System      |                          |                                   |                   |
|------------------------|-----------|--------------|----------------------|----------------------------|-------------------------------|---------------------------|--------------------------|-----------------------------------|-------------------|
| Deployment             | Licensing | Certificates | Logging M            | aintenance Upgrad          | e Health Checks               | Backup & Restore          | Admin Access             | Settings                          |                   |
|                        |           | Issuer       |                      |                            |                               |                           |                          |                                   |                   |
| Certificate Managemen  | a ~       |              |                      |                            |                               |                           |                          |                                   |                   |
| System Certificates    |           |              | * Friendly Name      | ocsp-ca-friendly-name      | d                             |                           |                          |                                   |                   |
| Trusted Certificates   |           |              | Status               | Enabled of                 |                               |                           |                          |                                   |                   |
| Certificate Sizelea B  |           |              |                      |                            |                               |                           |                          |                                   |                   |
| Certificate Periodic 0 | heck Se   |              | Description          | 1                          |                               |                           |                          |                                   |                   |
|                        |           |              | Subject              | CN=ocsp-ca-common-         | name                          |                           |                          |                                   |                   |
| Certificate Authority  | >         |              | Issue                | CN=ocsp-ca-common-         | name                          |                           |                          |                                   |                   |
|                        |           |              | Valid From           | Tue, 4 Jun 2024 13:52:     | DO JIST                       |                           |                          |                                   |                   |
|                        |           |              | Valid To (Expiration | Sup. 4 Jun 2024 12:52-     | 00.157                        |                           |                          |                                   |                   |
|                        |           |              | Sacial Musches       | 14 12 10 59 50 50 75       | 18                            |                           |                          |                                   |                   |
|                        |           |              | Circular March       | CUASE 00 50 50 00 75       |                               |                           |                          |                                   |                   |
|                        |           |              | Signature Algorithm  | SHA250WITHKSA              |                               |                           |                          |                                   |                   |
|                        |           |              | Key Lengt            | 2048                       |                               |                           |                          |                                   |                   |
|                        |           |              |                      |                            |                               |                           |                          |                                   |                   |
|                        |           | Usage        |                      |                            |                               |                           |                          |                                   |                   |
|                        |           |              |                      |                            |                               |                           |                          |                                   |                   |
|                        |           |              |                      | Trusted For: ()            |                               |                           |                          |                                   |                   |
|                        |           |              |                      | Trust for authentication   | within ISE                    |                           |                          |                                   |                   |
|                        |           |              |                      | Trust for client aut       | thentication and Syslog       |                           |                          |                                   |                   |
|                        |           |              |                      | Trust for ce               | rtificate based admin authent | ication                   |                          |                                   |                   |
|                        |           |              |                      | Trust for authentication   | of Cisco Services             |                           |                          |                                   |                   |
|                        |           | Certificate  | Status Validation    |                            |                               |                           |                          |                                   |                   |
|                        |           | ocranoute    |                      |                            |                               |                           |                          |                                   |                   |
|                        |           |              |                      | To verify certificates, er | hable the methods below.      | If both are enabled, OCSP | will always be tried fir | st.                               |                   |
|                        |           |              |                      |                            |                               |                           |                          |                                   |                   |
|                        |           |              |                      | OCSP Configuration         |                               |                           |                          |                                   |                   |
|                        |           |              |                      | Validate against OCSP      | Service ocsp_test_prof        | ile ~                     |                          |                                   |                   |
|                        |           |              |                      | Reject the reques          | at if OCSP returns UNKNOWN    | status                    |                          |                                   |                   |
|                        |           |              |                      | Reject the reques          | st if OCSP Responder is unrea | schable                   |                          |                                   |                   |
|                        |           |              |                      | Certificate Revocation     | List Configuration            |                           |                          |                                   |                   |
|                        |           |              |                      | Download CRL               |                               |                           |                          |                                   |                   |
|                        |           |              |                      |                            |                               |                           |                          |                                   |                   |
|                        |           |              |                      | CRL Distributio            | n URL                         |                           |                          |                                   |                   |
|                        |           |              |                      |                            | Automatica                    | By 5                      | Minutes                  |                                   | before expiration |
|                        |           |              |                      | Retrieve CRL               | - Automatica                  |                           | winutes                  | ×                                 | Service expension |
|                        |           |              |                      |                            | O Every                       | 1                         | Hours                    | ~                                 |                   |
|                        |           |              |                      | If download fai            | iled, wait 10                 | Minut                     | tes                      | <ul> <li>before retry.</li> </ul> |                   |
|                        |           | <br>         |                      |                            |                               |                           |                          |                                   |                   |

Validación del estado del certificado

Paso 6. Agregar protocolos permitidos

Navegue hasta Policy > Results > Authentication > Allowed Protocols, edite la lista de servicios Default Network Access y luego marque Allow EAP-TLS.

#### Cisco ISE

Policy · Policy Elements

| Dictionaries                        | Conditions | Results                                                                                                    |
|-------------------------------------|------------|----------------------------------------------------------------------------------------------------|
| Authentication<br>Allowed Protocols | Ĵ          | Allowed Protocols Services List > Default Network Access Allowed Protocols                                                                                                    |
| Authorization                       | >          | Name Default Network Access                                                                                                    |
| Profiling                           | >          | Description Default Allowed Protocol Service                                                                                                    |
| Posture                             | >          |                                                                                                    |
| <b>Client Provisioning</b>          | >          | V Allowed Protocols                                                                                                    |
|                                     |            | Process Host Lookup () Authentication Protocols Autow PAP/ASCII Allow PAP/ASCII Allow CHAP Allow CHAP Allow CHAP-1 Allow Authentication of expired certificates to allow certificate renewal in Authorization Policy () Enable Stateless Session Resume Session ticket time to live 2 Hours Proactive session ticket update will occur after 90 K of Time To Live has expired Allow LEAP Proactive session ticket update will occur after 90 K of Time To Live has expired Allow EAP-MS Allow EAP-MS-CHAPv2 Allow PAP PEAP Inner Methods Allow Paseword Change Retries 1 (Valid Range 0 to 3) Allow Pape Retries 1 (Valid Range 0 to 3) Allow Pape Retries Retries 1 (Valid Range 0 to 3) Allow Pape Retries Retries 1 (Valid Range 0 to 3) Allow Pape Retries Retries Retries 1 (Valid Range 0 to 3) Allow Pape Retries Retries Retries 1 (Valid Range 0 t |

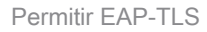

Paso 7. Agregar conjunto de políticas

Navegue hasta Policy > Policy Sets, haga clic en + para agregar un conjunto de políticas.

- Nombre del conjunto de políticas: EAP-TLS-Test
- Condiciones: Network Access Protocol EQUALS RADIUS
- Protocolos / Secuencia de servidor permitidos: acceso a red predeterminado

| ≡ Cisco ISE                        | Policy - Policy Sets                    | 🛦 Evaluation Mode : 1 Days Q 💿 🗔 🗇                    |
|------------------------------------|-----------------------------------------|-------------------------------------------------------|
| Policy Sets                        |                                         | Reset Reset Policyset Hitcounts Save                  |
| Status Policy Set Name Description | Conditions                              | Allowed Protocols / Server Sequence Hits Actions View |
| Q Search                           |                                         |                                                       |
| Securitation                       | 2 Network Access Protocol EQUALS RADIUS | Default Network Access 🥒 + 75 🚳 🕨                     |

Agregar conjunto de políticas

Paso 8. Agregar política de autenticación

Navegue hasta Conjuntos de políticas, haga clic en EAP-TLS-Test para agregar una política de autenticación.

- Nombre de regla: EAP-TLS-Authentication
- Condiciones: Network Access EapAuthentication EQUALS EAP-TLS AND Wired\_802.1 X
- Uso: Identity\_AD

| Status Rule Name Conditions Use Hit                       | s Actions |
|-----------------------------------------------------------|-----------|
| Q Search                                                  |           |
| Network Access ExoAuthentication EQUALS EAP-TLS           |           |
| EAP-TLS-Authentication     AN     Wred_602.1X     Options | 傪         |

Agregar política de autenticación

### Paso 9. Agregar política de autorización

Navegue hasta Conjuntos de políticas, haga clic en EAP-TLS-Test para agregar una política de autorización.

- Nombre de regla: EAP-TLS-Authorization
- · Condiciones: Asunto del CERTIFICADO Nombre común EQUALS clientcertCN
- Resultados: PermitAccess

| $\sim$ Authorization Policy ( | 0               |                               |              |    |                  |            |      |         |
|-------------------------------|-----------------|-------------------------------|--------------|----|------------------|------------|------|---------|
|                               |                 |                               | Results      |    |                  |            |      |         |
| Status Rule !                 | ame Conditions  |                               | Profiles     |    | Security Groups  |            | Hits | Actions |
| Q Search                      |                 |                               |              |    |                  |            |      |         |
| S EAP-T                       | S-Authorization | nmon Name EQUALS clientcertCN | PermitAccess | 0+ | Select from list | <i>v</i> + | 17   | ٢       |

Agregar política de autorización

## Verificación

## Paso 1. Confirmar sesión de autenticación

Ejecute show authentication sessions interface GigabitEthernet1/0/3 details el comando para confirmar la sesión de autenticación en C1000.

#### <#root>

Switch#

show authentication sessions interface GigabitEthernet1/0/3 details

Interface: GigabitEthernet1/0/3 MAC Address: b496.9114.398c IPv6 Address: Unknown IPv4 Address: 192.168.10.10 User-Name: clientcertCN Status: Authorized Domain: DATA Oper host mode: multi-auth Oper control dir: both Session timeout: N/A Restart timeout: N/A Periodic Acct timeout: N/A Session Uptime: 111s Common Session ID: 01C2006500000933E4E87D9 Acct Session ID: 0x00000078 Handle: 0x86000043 Current Policy: POLICY\_Gi1/0/3 Local Policies: Service Template: DEFAULT\_LINKSEC\_POLICY\_SHOULD\_SECURE (priority 150) Server Policies: Method status list: Method status list: Method State dot1x Authc Success

Paso 2. Confirmar registro en directo de Radius

Vaya a Operations > RADIUS > Live Logs en la GUI de ISE, confirme el registro en vivo para la autenticación.

| ■ Cisco ISE                                                         |                                 | Operations · RADIUS                                               | A Evaluation Mode 73 Days                          | Q (0) pa (4)                            |
|---------------------------------------------------------------------|---------------------------------|-------------------------------------------------------------------|----------------------------------------------------|-----------------------------------------|
| Live Logs Live Sessions                                             |                                 |                                                                   |                                                    |                                         |
| Misconfigured Supplicants 📀                                         | Misconfigured Network Devices ① | RADIUS Drops 💿                                                    | Client Stopped Responding 📀                        | Repeat Counter ①                        |
| 0                                                                   | 0                               | 0                                                                 | 0                                                  | 0                                       |
| $\mathcal{G}$ $\begin{tabular}{lllllllllllllllllllllllllllllllllll$ |                                 |                                                                   | Refresh Show<br>Never V Latest 50 reco             | ✓ Within<br>Last 24 hours ↓<br>Filter ↓ |
| Time Status                                                         | Details Repea Identity          | Endpoint ID Endpoint Authentication Policy                        | Authorization Policy Authorizatio                  | IP Address                              |
| ×                                                                   | ✓ Identity                      | Endpoint ID Endpoint Pr Authentication Policy                     | Authorization Policy Authorization Pr              | IP Address 🗸 🗸                          |
| Jun 05, 2024 09:43:36.3 🔵                                           | 0 clientcertCN                  | 84:96:91:14:3 Intel-Device EAP-TLS-Test >> EAP-TLS-Authentication | EAP-TLS-Test >> EAP-TLS-Authorization PermitAccess | 192.168.10.10                           |
| Jun 05, 2024 09:43:33.2                                             | ClientcertCN                    | 84:96:91:14:3 Intel-Device EAP-TLS-Test >> EAP-TLS-Authentication | EAP-TLS-Test >> EAP-TLS-Authorization PermitAccess |                                         |

Registro en directo de Radius

Confirme el registro en vivo detallado de la autenticación.

#### Cisco ISE

| Overview              |                                        |
|-----------------------|----------------------------------------|
| Event                 | 5200 Authentication succeeded          |
| Username              | clientcertCN                           |
| Endpoint Id           | B4:96:91:14:39:8C @                    |
| Endpoint Profile      | Intel-Device                           |
| Authentication Policy | EAP-TLS-Test >> EAP-TLS-Authentication |
| Authorization Policy  | EAP-TLS-Test >> EAP-TLS-Authorization  |
| Authorization Result  | PermitAccess                           |

#### Authentication Details

| Source Timestamp                 | 2024-06-05 09:43:33.268                                                          |
|----------------------------------|----------------------------------------------------------------------------------|
| Received Timestamp               | 2024-06-05 09:43:33.268                                                          |
| Policy Server                    | ise32-01                                                                         |
| Event                            | 5200 Authentication succeeded                                                    |
| Username                         | clientcertCN                                                                     |
| Endpoint Id                      | B4:96:91:14:39:8C                                                                |
| Calling Station Id               | B4-96-91-14-39-8C                                                                |
| Endpoint Profile                 | Intel-Device                                                                     |
| Authentication Identity<br>Store | AD_Join_Point                                                                    |
| Identity Group                   | Profiled                                                                         |
| Audit Session Id                 | 01C20065000000933E4E87D9                                                         |
| Other Australia                  |                                                                                  |
| Other Attributes                 |                                                                                  |
| ConfigVersionId                  | 167                                                                              |
| DestinationPort                  | 1645                                                                             |
| Protocol                         | Radius                                                                           |
| NAS-Port                         | 50103                                                                            |
| Framed-MTU                       | 1500                                                                             |
| State                            | 37CPMSessionID=01C20065000000933E4E87D9;31SessionI<br>D=ise32-01/506864164/73;   |
| AD-User-Resolved-Identities      | clientcertCN@ad.rem-s;=:em.com                                                   |
| AD-User-Candidate-<br>Identities | clientcertCN@ad.rem-sy:.tem.com                                                  |
| TotalAuthenLatency               | 324                                                                              |
| ClientLatency                    | 80                                                                               |
| AD-User-Resolved-DNs             | CN=clientcert CN,CN=Users,DC=ad,DC=rem-<br>st- <tem,dc=com< th=""></tem,dc=com<> |
| AD-User-DNS-Domain               | ad.rem-sy ; tem.com                                                              |
| AD-User-NetBios-Name             | AD                                                                               |
| IsMachineldentity                | false                                                                            |
| AD-User-SamAccount-Name          | clientcertCN                                                                     |
| AD-User-Qualified-Name           | clientcertCN@ad.rem-sy:::+m.com                                                  |
| AD-User-SamAccount-Name          | clientcertCN                                                                     |
| AD-User-Qualified-Name           | clientcertCN@ad.rem-sy*t:m.com                                                   |
| TLSCipher                        | ECDHE-RSA-AES256-GCM-SHA384                                                      |
| TLSVersion                       | TLSv1.2                                                                          |
| DTLSSupport                      | Unknown                                                                          |
| Subject                          | CN=clientcertCN                                                                  |
|                                  |                                                                                  |

CN=ocsp-ca-common-name

#### Steps 11001 Received RADIUS Access-Request 11017 RADIUS created a new session 15049 Evaluating Policy Group 15008 Evaluating Service Selection Policy 11507 Extracted EAP-Response/Identity 12500 Prepared EAP-Request proposing EAP-TLS with challenge 12625 Valid EAP-Key-Name attribute received 11006 Returned RADIUS Access-Challenge 11001 Received RADIUS Access-Request 11018 RADIUS is re-using an existing session 12502 Extracted EAP-Response containing EAP-TLS challengeresponse and accepting EAP-TLS as negotiated 12800 Extracted first TLS record; TLS handshake started 12545 Client requested EAP-TLS session ticket The EAP-TLS session ticket received from supplicant 12542 while the stateless session resume is disabled. Performing full authentication 12805 Extracted TLS ClientHello message 12806 Prepared TLS ServerHello message 12807 Prepared TLS Certificate message 12808 Prepared TLS ServerKeyExchange message 12809 Prepared TLS CertificateRequest message 12810 Prepared TLS ServerDone message 12505 Prepared EAP-Request with another EAP-TLS challenge 11006 Returned RADIUS Access-Challenge 11001 Received RADIUS Access-Request 11018 RADIUS is re-using an existing session 12504 Extracted EAP-Response containing EAP-TLS challengeresponse 12988 Take OCSP servers list from OCSP service configuration -certificate for clientcertCN 12550 Sent an OCSP request to the primary OCSP server for the CA - External OCSP Server 12553 Received OCSP response - certificate for clientcertCN 12554 OCSP status of user certificate is good - certificate for clientcertCN 12811 Extracted TLS Certificate message containing client certificate 12812 Extracted TLS ClientKevExchange message

12813 Extracted TLS CertificateVerify message

24325 Resolving identity - clientcertCN

s' em.com

22037 Authentication Passed

12506 EAP-TLS authentication succeeded

15036 Evaluating Authorization Policy

15036 Evaluating Authorization Policy

22081 Max sessions policy passed

11503 Prepared EAP-Success

12803 Extracted TLS ChangeCipherSpec message

24432 Looking up user in Active Directory - AD\_Join\_Point

24313 Search for matching accounts at join point - ad.rem-

24319 Single matching account found in forest - ad.rem-s,. :-m.com 24323 Identity resolution detected single matching account 24700 Identity resolution by certificate succeeded -AD\_Join\_Point

24715 ISE has not confirmed locally previous successful machine authentication for user in Active Directory

24209 Looking up Endpoint in Internal Endpoints IDStore -clientcertCN

24209 Looking up Endpoint in Internal Endpoints IDStore -clientcertCN 24211 Found Endpoint in Internal Endpoints IDStore 15016 Selected Authorization Profile - PermitAccess

22080 New accounting session created in Session cache

11002 Returned RADIUS Access-Accept

Detalle de autenticación

Issue

Crypto,2024-06-05 09:43:33,064,DEBUG,0x7f9822961700,NIL-CONTEXT,Crypto::Result=0, CryptoLib.CSSL.OCSP Callback -

starting OCSP request to primary

,SSL.cpp:1444 Crypto,2024-06-05 09:43:33,064,DEBUG,0x7f9822961700,NIL-CONTEXT,Crypto::Result=0, Crypto.OcspClient::pe

Start processing OCSP request

,

URL=<u>http://winserver.ad.rem-xxx.com/ocsp</u>

, use nonce=1,0cspClient.cpp:144

Crypto, 2024-06-05 09:43:33, 104, DEBUG, 0x7f9822961700, NIL-CONTEXT, Crypto::Result=0, Crypto.0cspClient::pe

Received OCSP server response

,0cspClient.cpp:411 Crypto,2024-06-05 09:43:33,104,DEBUG,0x7f9822961700,NIL-CONTEXT,Crypto::Result=0, Crypto.0cspClient::pe

Crypto,2024-06-05 09:43:33,104,DEBUG,0x7f9822961700,NIL-CONTEXT,Crypto::Result=0, Crypto.OcspClient::pe Crypto,2024-06-05 09:43:33,104,DEBUG,0x7f9822961700,NIL-CONTEXT,Crypto::Result=0, Crypto.OcspClient::pe

Crypto,2024-06-05 09:43:33,104,DEBUG,0x7f9822961700,NIL-CONTEXT,Crypto::Result=0, Crypto.OcspClient::pe Crypto,2024-06-05 09:43:33,104,DEBUG,0x7f9822961700,NIL-CONTEXT,Crypto::Result=0, Crypto.OcspClient::pe

Crypto,2024-06-05 09:43:33,104,DEBUG,0x7f9822961700,NIL-CONTEXT,Crypto::Result=0, Crypto.OcspClient::pe

User certificate status: Good

,OcspClient.cpp:598
Crypto,2024-06-05 09:43:33,104,DEBUG,0x7f9822961700,NIL-CONTEXT,Crypto::Result=0, CryptoLib.CSSL.OCSP C

perform OCSP request succeeded

, status: Good,SSL.cpp:1684

// Radius session
Radius,2024-06-05 09:43:33,120,DEBUG,0x7f982d7b9700,cntx=0000017387,sesn=ise32-01/506864164/73,CPMSessi

Code=1(AccessRequest)

Identifier=238 Length=324 [1] User-Name - value: [

#### clientcertCN

] [4] NAS-IP-Address - value: [1.x.x.101] [5] NAS-Port - value: [50103] [24] State - value: [37CPMSessionID=01C20065000000933E4E87D9;31SessionID=ise32-01/506864164/73;] [87] NAS-Port-Id - value: [GigabitEthernet1/0/3]

Radius, 2024-06-05 09:43:33, 270, DEBUG, 0x7f982d9ba700, cntx=0000017387, sesn=ise32-01/506864164/73, CPMSessi

Code=2(AccessAccept)

Identifier=238 Length=294
[1] User-Name - value: [clientcertCN]

Radius, 2024-06-05 09:43:33, 342, DEBUG, 0x7f982d1b6700, cntx=0000017401, sesn=ise32-01/506864164/74, CPMSessie

Code=4(AccountingRequest)

```
Identifier=10 Length=286
[1] User-Name - value: [clientcertCN]
[4] NAS-IP-Address - value: [1.x.x.101]
[5] NAS-Port - value: [50103]
[40] Acct-Status-Type - value: [Interim-Update]
[87] NAS-Port-Id - value: [GigabitEthernet1/0/3]
[26] cisco-av-pair - value: [audit-session-id=01C2006500000933E4E87D9]
[26] cisco-av-pair - value: [method=dot1x] ,RADIUSHandler.cpp:2455
```

Radius, 2024-06-05 09:43:33, 350, DEBUG, 0x7f982e1be700, cntx=0000017401, sesn=ise32-01/506864164/74, CPMSessi

#### Code=5(AccountingResponse)

Identifier=10 Length=20,RADIUSHandler.cpp:2455

#### 2. Volcado de TCP

En el volcado de TCP en ISE, espera encontrar información sobre la respuesta de OCSP y la sesión Radius.

#### Solicitud y respuesta de OCSP:

| No. | Time                           | Identification | Source     | S.Port Destination | D.Port Time to L | ve Protocol | Length TCP | Se Next se | TCP.Ac Info  |
|-----|--------------------------------|----------------|------------|--------------------|------------------|-------------|------------|------------|--------------|
| +   | 140 2024-06-05 00:43:33.093523 | 0x0295 (661)   | 1.1181     | 25844 1.1 1.1.57   | 80               | 64 OCSP     | 262        | 1 197      | 1 Request    |
| +   | 141 2024-06-05 00:43:33.104108 | 0x0117 (279)   | 1.1 ? 0.57 | 80 1.1             | 25844            | 128 OC5P    | 1671       | 1 1607     | 197 Response |

Captura de paquetes de solicitud y respuesta de OCSP

| > | Frame 141: 1671 bytes on wire (13368 bits), 1671 bytes captured (13368 bits)                    |  |  |  |  |  |  |  |
|---|-------------------------------------------------------------------------------------------------|--|--|--|--|--|--|--|
| > | Ethernet II, Src: VMware_98:c9:91 (00:50:56:98:c9:91), Dst: VMware_98:57:1c (00:50:56:98:57:1c) |  |  |  |  |  |  |  |
| > | Internet Protocol Version 4, Src: 1.1 . 1.57, Dst: 1.131.1.181                                  |  |  |  |  |  |  |  |
| > | Transmission Control Protocol, Src Port: 80, Dst Port: 25844, Seq: 1, Ack: 197, Len: 1605       |  |  |  |  |  |  |  |
| > | Hypertext Transfer Protocol                                                                     |  |  |  |  |  |  |  |
| v | Online Certificate Status Protocol                                                              |  |  |  |  |  |  |  |
|   | responseStatus: successful (0)                                                                  |  |  |  |  |  |  |  |
|   | ✓ responseBytes                                                                                 |  |  |  |  |  |  |  |
|   | ResponseType Id: 1.3.6.1.5.5.7.48.1.1 (id-pkix-ocsp-basic)                                      |  |  |  |  |  |  |  |
|   | ✓ BasicOCSPResponse                                                                             |  |  |  |  |  |  |  |
|   | v tbsResponseData                                                                               |  |  |  |  |  |  |  |
|   | > responderID: byKey (2)                                                                        |  |  |  |  |  |  |  |
|   | producedAt: Jun 5, 2024 09:43:33.000000000                                                      |  |  |  |  |  |  |  |
|   | ✓ responses: 1 item                                                                             |  |  |  |  |  |  |  |
|   | SingleResponse                                                                                  |  |  |  |  |  |  |  |
|   | Cont TO                                                                                         |  |  |  |  |  |  |  |
|   | > certStatus: good (0)                                                                          |  |  |  |  |  |  |  |
|   | chisopoace: Jun 4, 2024 16:05:00.00000000                                                       |  |  |  |  |  |  |  |
|   | nextUpdate: Jul 4, 2024 16:05:00.000000000                                                      |  |  |  |  |  |  |  |
|   | ✓ responseExtensions: 1 item                                                                    |  |  |  |  |  |  |  |
|   |                                                                                                 |  |  |  |  |  |  |  |

Capturar detalles de respuesta de OCSP

#### Sesión Radius:

| 146 2024-06-05 00:43:33.118175 | 0x9bc6 (39878) | 1.100.101   | 67181 1.1         | 1645 | 255 RADIUS | 366 | Access-Request id=238     |
|--------------------------------|----------------|-------------|-------------------|------|------------|-----|---------------------------|
| 185 2024-06-05 00:43:33.270244 | 0x033d (829)   | 1.1         | 67181 1.:^^.^.101 | 1645 | 64 RADIUS  | 336 | Access-Accept id=238      |
| 187 2024-06-05 00:43:33.341233 | 0x9bc7 (39879) | 1.1.7.7.101 | 1646 1            | 1646 | 255 RADIUS | 328 | Accounting-Request id=10  |
| 188 2024-06-05 00:43:33.350936 | 0x037a (890)   | 1.17181     | 1646 1.: )101     | 1646 | 64 RADIUS  | 62  | Accounting-Response id=10 |
| 267 2024-06-05 00:43:36.359621 | 0x9bc8 (39880) | 1.104.0.101 | 1646 1.1J4.J.181  | 1646 | 255 RADIUS | 334 | Accounting-Request id=11  |
| 268 2024-06-05 00:43:36.369035 | 0x0489 (1161)  | 1.1 1.1.181 | 1646 1.174 ).101  | 1646 | 64 RADIUS  | 62  | Accounting-Response id=11 |

Captura de paquetes de sesión Radius

Información Relacionada

Configuración de la autenticación EAP-TLS con ISE

Configuración de certificados TLS/SSL en ISE

## Acerca de esta traducción

Cisco ha traducido este documento combinando la traducción automática y los recursos humanos a fin de ofrecer a nuestros usuarios en todo el mundo contenido en su propio idioma.

Tenga en cuenta que incluso la mejor traducción automática podría no ser tan precisa como la proporcionada por un traductor profesional.

Cisco Systems, Inc. no asume ninguna responsabilidad por la precisión de estas traducciones y recomienda remitirse siempre al documento original escrito en inglés (insertar vínculo URL).